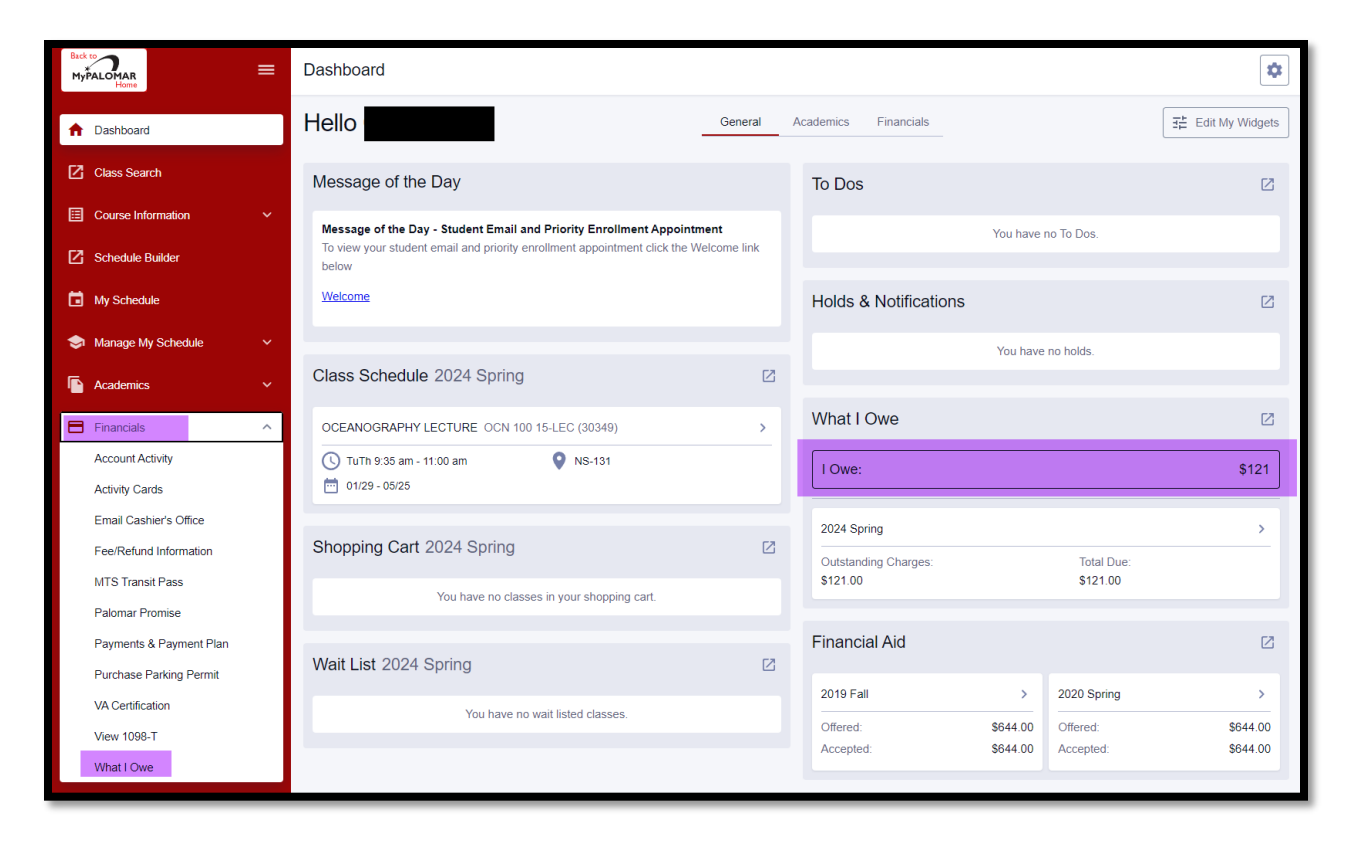

<u>Step 1)</u> Above: When logged into the system as a student, from the Campus Experience Dashboard, <u>navigate to Financials</u> and open the menu. From the Financials menu <u>select 'What I owe.'</u> You can also see the account balance on the Dashboard.

**<u>Step 2</u>**) Below: The balance on the account will appear, <u>click on the arrow</u> to see the detail behind the balance.

| Back<br>My | ALOMAR                  | = | What I Owe      |                   |                     |          |                           | \$             |
|------------|-------------------------|---|-----------------|-------------------|---------------------|----------|---------------------------|----------------|
| A          | Dashboard               |   | I Owe: \$121.00 |                   | Display:<br>Charges | ~        | Email Outstanding Charges | Make A Payment |
| Z          | Class Search            |   | > 2024 Spring   | Outstanding Charg | ges:                | \$121.00 | Total Due:                | \$121.00       |
| ⊞          | Course Information      | ~ |                 |                   |                     |          |                           |                |
| Ø          | Schedule Builder        |   |                 |                   |                     |          |                           |                |
| ۵          | My Schedule             |   |                 |                   |                     |          |                           |                |
| ٢          | Manage My Schedule      | ~ |                 |                   |                     |          |                           |                |
| P          | Academics               | ~ |                 |                   |                     |          |                           |                |
| 8          | Financials              | ^ |                 |                   |                     |          |                           |                |
|            | Account Activity        |   |                 |                   |                     |          |                           |                |
|            | Activity Cards          |   |                 |                   |                     |          |                           |                |
|            | Email Cashier's Office  |   |                 |                   |                     |          |                           |                |
|            | Fee/Refund Information  |   |                 |                   |                     |          |                           |                |
|            | MTS Transit Pass        |   |                 |                   |                     |          |                           |                |
|            | Palomar Promise         |   |                 |                   |                     |          |                           |                |
|            | Payments & Payment Plan |   |                 |                   |                     |          |                           |                |
|            | Purchase Parking Permit |   |                 |                   |                     |          |                           |                |
|            | VA Certification        |   |                 |                   |                     |          |                           |                |
|            | View 1098-T             |   |                 |                   |                     |          |                           |                |
|            | What I Owe              | ~ |                 |                   |                     |          |                           |                |

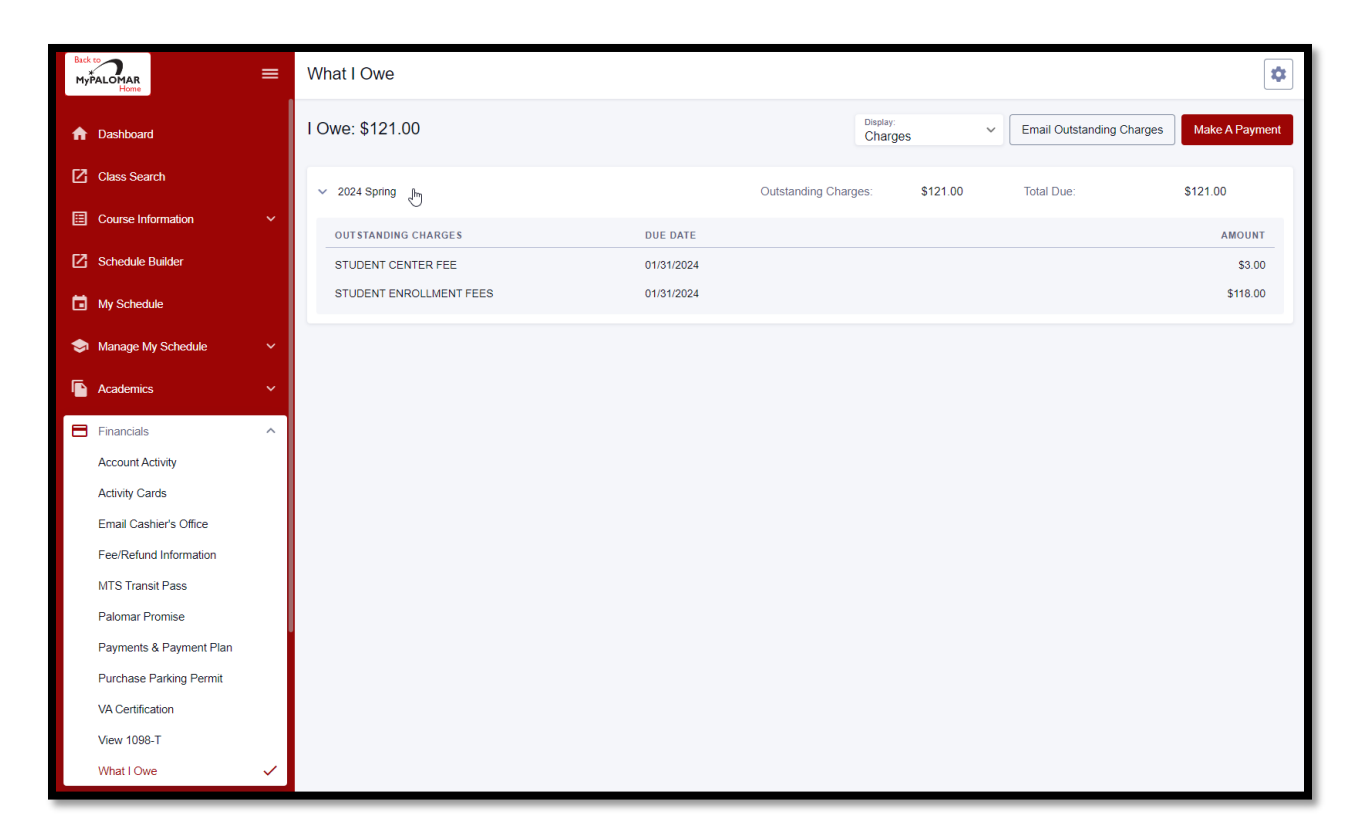

**Step 3)** Above: To make a payment **<u>click on 'Make a Payment'</u>** in the upper right-hand corner of the page.

<u>Step 4</u>) Below: <u>After clicking on 'Make a Payment'</u>, the <u>user will be directed to a third-party site</u>. To make a payment <u>click on 'Make Payment.'</u>

| PALO                                                   | MAR COLLEGE                                               | Customer Service [2] [→ Sign Out ⊖ -                                                                                                    |
|--------------------------------------------------------|-----------------------------------------------------------|----------------------------------------------------------------------------------------------------|
| <ul> <li>↑</li> <li>●</li> <li>■</li> <li>▲</li> </ul> | Home<br>My Profile<br>Financial Accounts<br>Notifications | Fello      Spring 2024      Spring 2024      Spring 2024     Stup a Payment Plan     Stup a Payment Plan      Spring 2024      Stup a Payment Plan      Stup a Payment Plan       Stup a Payment Plan       Stup a Payment Plan       Stup a Payment Plan       Stup a Payment Plan       Stup a Payment Plan       Stup a Payment Plan       Stup a Payment Plan       Stup a Payment Plan       Stup a Payment Plan       Stup a Payment Plan       Stup a Payment Plan          Stup a Payment Plan                                                        Stup a Payment Plan |
|                                                        |                                                           | o 202 - Henry inc. and Animateo. Par regito recerted.                                                                                                    |

| PALO                                                      | PALAMA COLLEGE<br>Learner Service [2] [→ Sign Out ] |                                                               |                               |                                                                        |                    |  |
|-----------------------------------------------------------|-----------------------------------------------------|---------------------------------------------------------------|-------------------------------|------------------------------------------------------------------------|--------------------|--|
| <b>↑</b><br>⊖                                             | Home<br>My Profile                                  | Make A Payment                                                | -                             | 1 2<br>Select A Payment Me                                             | 3<br>ethod Receipt |  |
| <b>□</b><br>♠                                             | Financial Accounts                                  |                                                               | t to designate another payer? |                                                                        |                    |  |
|                                                           |                                                     | ACCOUNT                                                       | TERM                          | CURRENT BALANCE                                                        | PAYMENT AMOUNT     |  |
|                                                           |                                                     | 🔽 Total Amount Due 🌒                                          | Spring 2024                   | \$121.00                                                               | \$ 121.00          |  |
|                                                           |                                                     | ● \$121.00 Eligible for Payment Plan<br>Set up a Payment Plan |                               |                                                                        |                    |  |
|                                                           |                                                     |                                                               | PAYMENT AMOUNT \$121.00       |                                                                        |                    |  |
|                                                           |                                                     | Cancel Next - Payment Method                                  |                               |                                                                        |                    |  |
| Customer Service 🗹   Terms o<br>© 2024 Nelnet, Inc. and A |                                                     |                                                               |                               | ms of Use 🛛   Privacy Policy 🖸<br>and Affiliates. All Rights Reserved. |                    |  |

<u>Step 5</u> Above: Click on the check box next to 'Total Amount Due' then click on 'Next – Payment Method'.

**<u>Step 6</u>**) Below: For <u>Payment Method</u>, select either Credit Card (Credit or Debit Card) or Bank Account (Electronic Check (checking/savings)). In the example below, Credit or Debit Card has been selected as Payment Method. Enter credit card information and billing address then click 'Save & Continue.'

| PALOMAR COLLEGE                  |           |                                                                | r.                                                                                                    | Customer Service [2] [→ Sign Out 🕒 |
|----------------------------------|-----------|----------------------------------------------------------------|----------------------------------------------------------------------------------------------------|------------------------------------|
| <ul> <li>✿ My Profile</li> </ul> |           | Make A Payment                                                 | Select A Payment Payment Method Receipt                                                                             |                                    |
| Financial Accounts               | P.<br>C   | ayment Method<br>Bank Account<br>Credit / Debit Card           |                                                                                                    |                                    |
|                                  | сі<br>• с | redit / Debit Card Details<br>Card Number V/SA 🌓 📄 🚾 🍭 🎲 🏧     | Payment Method Disclosure<br>Card transactions for Palomar College are processed by Neinel<br>Campus Commerce, USA. |                                    |
|                                  | *A<br>•E  | expiration Date                                                |                                                                                                    |                                    |
|                                  | Bi        | illing Address<br>Country<br>United States                     |                                                                                                    |                                    |
|                                  |           | Address<br>Apt., Suite, Bldg. (optional)                       |                                                                                                    |                                    |
|                                  | • c       | Add Another Line<br>City *State<br>San Marcos California *     |                                                                                                    |                                    |
|                                  |           | Zip / Postal Code<br>92066                                     |                                                                                                    |                                    |
|                                  |           | Save credit / debit card to Financial Accounts for future use? | & Continue                                                                                                    |                                    |

| PALOMAR                                        | R COLLEGE                           |                                                                                                    | Customer Service [2] [→ Sign Out ] ● ・                                                                             |
|------------------------------------------------|-------------------------------------|----------------------------------------------------------------------------------------------------|----------------------------------------------------------------------------------------------------|
| <ul> <li>на</li> <li>на</li> <li>му</li> </ul> | lome<br>Iy Profile                  | Make A Payment 2 3<br>Select A Payment Method Receipt                                                                                                    |                                                                                                    |
| Fir                                            | Financial Accounts<br>Notifications | Payment Method International Payment Payment Method Disclosure or Add a New Account Cand transactions for Palomar College are processed by Neihet Canguo Commerce, USA                                                                                                    | _                                                                                                    |
|                                                |                                     | Total Amount \$121.00<br>Institution Amount \$121.00                                                                                                    |                                                                                                    |
|                                                |                                     | A transaction receipt very be sent to: A transaction receipt very beam to: A transaction receipt very beam to: A transaction receipt very |                                                                                                    |
|                                                |                                     | Cancel Pay \$121.00 now                                                                                                    |                                                                                                    |
|                                                |                                     |                                                                                                    | Customer Service 2   Terms of Use 2   Privacy Policy 2<br>© 2024 Nelnet, Inc. and Affiliates. All Rights Reserved. |

**<u>Step 7</u>** Above: A verification page will appear. If the information is correct, click on 'Pay \$\$ now'. A receipt will be sent to the email address provided.